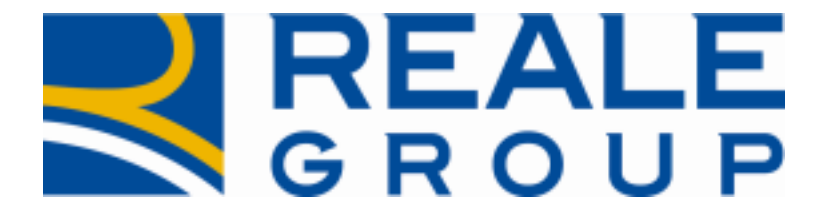

# *Note Operative Rilascio del 07/09/2016*

Integrazione Anagrafe Unica

**Portale Collaboratori** 

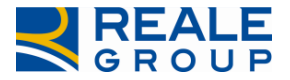

# INDICE

| IN | DICE | Ε                                                      | 2  |
|----|------|--------------------------------------------------------|----|
| 1  | ОВ   | IETTIVO DELLA MODIFICA                                 | 3  |
| 2  | INT  | TRODUZIONE ALLE LOGICHE DI ANAGRAFE UNICA              | 3  |
| 3  | OP   | ERATIVITÀ SU ANAGRAFICHE ESISTENTI                     | 3  |
| 3  | 3.1  | Caso 1 - Anagrafica di agenzia (contraente di Polizza) | 3  |
| 3  | 3.2  | CASO 2 - ANAGRAFICA DIVERSA DA CONTRAENTE              | 10 |
| 3  | 3.3  | CASO 3 – RICERCA / INSERIMENTO NUOVA ANAGRAFICA        | 14 |
| 3  | 3.4  | Caso 4 – Nuovo Danneggiato                             | 19 |

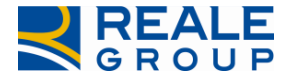

# **1** Obiettivo della modifica

L'obiettivo dell'intervento sostenuto è quello di integrare nel Portale Collaboratori le regole aziendali previste da Anagrafe Unica, attualmente in uso nei sistemi di Reale Group, con particolare attenzione alla figura del contraente di polizza.

Fino ad oggi, infatti, l'applicazione utilizzava regole sganciate da Anagrafe e, in alcuni casi, si trovava a permettere operatività di modifica e/o inserimento di nuovi soggetti, che risultavano incompatibili con i sistemi centrali. Queste funzionalità, erano gestite in modalità asincrona.

La nuova implementazione, invece, mette in relazione diretta il Portale Collaboratori con il Sistema di Anagrafe Unica e controlla "on line" la fattibilità di ogni modifica/inserimento anagrafico prima di permettere all'utente di eseguirla. Particolare attenzione per quanto riguarda le eventuali modifiche anagrafiche di clienti/soci, modiche inibite al collaboratore che dovrà necessariamente inviare mail (tramite il Portale Collaboratori) per richiedere all'Agenzia la modifica stessa.

# 2 Introduzione alle logiche di Anagrafe Unica

Le principali logiche dell'Anagrafe Unica di Reale Group introdotte su Portale per evitare la duplicazione delle anagrafiche sono riassumibili in due condizioni fondamentali:

- Soggetto anagrafico di Agenzia (contraente di polizza): per questo tipo di anagrafiche non è possibile effettuare alcuna modifica, è solamente possibile censire il codice IBAN in fase di pagamento. Qualunque correzione che si renda necessaria deve essere richiesta all'Agenzia proprietaria dell'anagrafica, secondo le modalità descritte nel presente documento;
- Soggetto anagrafico diverso da contraente: su questo tipo di anagrafiche è possibile modificare qualunque dato.

Qualora debba essere censito un soggetto da parte del Collaboratore (Es.: Beneficiario del pagamento), il nuovo processo da seguire prevede che ne venga **prima ricercata l'eventuale presenza sull'Anagrafe Unica di Reale Group**.

Se il soggetto risulta già presente non si dovrà procedere all'inserimento dei dati anagrafici poiché verrà referenziata l'anagrafica esistente; qualora non fosse presente, si procederà a censirlo (direttamente dal Portale Collaboratori) sull'Anagrafe Unica e quindi ad associarlo all'incarico.

# 3 Operatività su anagrafiche esistenti

Di seguito vengono riportati i seguenti casi concreti di gestione delle anagrafiche secondo le nuove logiche di Anagrafe Unica:

- Caso 1: Anagrafica Danneggiato = Beneficiario = Contraente con blocco modifica anagrafica danneggiato/beneficiario;
- Caso 2: Anagrafica Danneggiato (diverso da contraente) = Beneficiario con possibilità di modifica anagrafica danneggiato/beneficiario;
- Caso 3: Ricerca/Inserimento nuovo Beneficiario;
- Caso 4: Inserimento nuovo Danneggiato (con pagamento).

# 3.1 Caso 1 - Anagrafica di agenzia (contraente di Polizza)

<u>Caso 1: Anagrafica Danneggiato = Beneficiario = Contraente.</u>

Nel caso in cui il soggetto presente sull'incarico è Contraente di Polizza, i campi anagrafici su Portale (dati di nucleo e indirizzo per le persone fisiche, partita IVA e indirizzo per le persone giuridiche) risultano **non modificabili** (bloccati e con colore di sfondo grigio) sia nel tab Parti coinvolte (V. Figura 1) che nel tab Pagamenti (V. Figura 2).

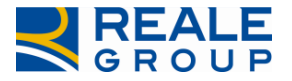

| CUASSI |
|--------|
|        |
|        |
|        |
|        |
|        |
|        |
|        |
|        |
|        |
|        |
|        |
|        |
|        |
|        |
|        |
|        |
|        |
|        |
|        |
|        |
|        |
|        |
|        |
|        |
|        |
|        |
|        |
|        |

Figura 1 - Anagrafica non modificabile in PARTI COINVOLTE

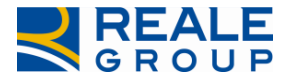

| ARICO           | DATI POLIZZ   | ZA       | SINISTRO         | PARTI COINVOLTE       | SW PERI      | TALE      | SOLLEO        | ITI     | NOTE |
|-----------------|---------------|----------|------------------|-----------------------|--------------|-----------|---------------|---------|------|
| RLOCUTO         | RIA PER       | RIZIA    | ALLEGATI         | PAGAMENTI             | PARCELLA     | ALT       | RE INFO       | COA     | SSI  |
| ARICHI CAR      | ROZZERIA      | SE       | GNALAZIONI       |                       |              |           |               |         |      |
| Dappoggiate     | _             |          |                  |                       |              | Catago    | ria onto pul  | bblico  |      |
| COPELLI FLOR    | IN            |          |                  |                       | 1            | NO ENTE   | E PUBBLICO    | UDIICO  |      |
| TINATARIO (SE I |               | ENEEICIA | RIO)             |                       |              |           |               |         |      |
| Cognome         |               |          | Nome             |                       |              |           |               |         |      |
|                 |               |          |                  |                       |              | RICE      | RCA ANAGR.    |         |      |
|                 |               |          |                  |                       | HOODAAAAAA   |           |               |         |      |
| EFICIARIO - INT | ESTATARIO C/C |          | Nome             |                       |              |           |               |         |      |
| COPELLI         |               |          | FLORIN           |                       | DETTAGLIO    | RICEF     | RCA ANAGR.    |         |      |
|                 |               |          |                  |                       |              | iraf.     | Rich.Mod      | .Agenzi | а    |
| Tipo Anagra     | fica          |          | Sesso (*)        |                       | Data nascita | (*)       | -             |         |      |
| PERSONA FISICA  | × • •         |          | М                | · ·                   | 29/08/1994   |           |               |         |      |
| Nazione nas     | scita (*)     |          |                  | Provincia nascita (*) |              |           | e nascita (*) | )       |      |
| II - IIALIA     |               |          | Codico ficca     | AL ALESSANDRA         |              | CASALE IV | IONFERRATO    |         |      |
|                 |               |          | CPLFRN94M        | 29B885B               |              |           |               |         |      |
|                 |               |          | C.Fisc. Forzato: |                       |              |           |               |         |      |
| Nazione         |               |          |                  |                       |              |           |               |         |      |
| IT - ITALIA     |               |          | Ψ                |                       |              |           |               |         |      |
| Indirizzo (*)   |               |          |                  |                       | Ν.           |           |               |         |      |
| LARGO           | VIA GALIMBERT | TI 63    |                  |                       | 6            |           |               |         |      |
| Località        |               |          |                  |                       | Cap (*)      |           |               |         |      |
| Comune (*)      |               |          |                  |                       | Prov. (SIGL  | A) (*)    |               |         |      |
| FRASSINETO      | PO            |          |                  |                       | AL           | 7(7)      |               |         |      |
| Ente Pubbli     | со            |          |                  |                       |              |           |               |         |      |
|                 | Ŧ             |          |                  |                       |              |           |               |         |      |
| Telefono fis    | so            |          |                  |                       |              |           |               |         |      |
| 037             | 21888961      |          |                  |                       |              |           |               |         |      |

#### Figura 2 - Anagrafica non modificabile in PAGAMENTI

Qualora sia necessario modificare un'anagrafica corrispondente al contraente (ad esempio per correggere il codice fiscale) è necessario inoltrare la richiesta di variazione all'Agenzia proprietaria dell'anagrafica. A tal fine, deve essere utilizzato il pulsante *Rich.Mod.Agenzia* presente nel tab Parti coinvolte (V. Figura 3) e nel tab Pagamenti (V. Figura 4).

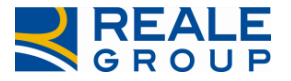

|                                                                               | DATTA                                               | POLIZZ              | A              | SINISTRO                                                                                              | PARTI                                           | COINVOLT  | Е                          | SW PER                        | TALE | SOLLEO  | ITI | NOTE |
|-------------------------------------------------------------------------------|-----------------------------------------------------|---------------------|----------------|----------------------------------------------------------------------------------------------------|-------------------------------------------------|-----------|----------------------------|-------------------------------|------|---------|-----|------|
| INTERLOCU                                                                     | TORIA                                               | PERI                | ZIA            | ALLEGATI                                                                                              | PAG                                             | MENTI     | PAF                        | RCELLA                        | ALTE | RE INFO | CO  | ASSI |
| INCARICHI                                                                     | CARROZZ                                             | ZERIA               | SE             | GNALAZIONI                                                                                            |                                                 |           |                            |                               |      |         |     |      |
|                                                                               |                                                     |                     |                |                                                                                                    |                                                 |           |                            |                               |      |         |     |      |
| DATI ANAGRAF                                                                  | ICI                                                 |                     |                |                                                                                                    | Nor                                             | ne(*)     |                            |                               |      |         |     |      |
| COPELLI                                                                       | (ag.50c( )                                          |                     |                |                                                                                                    | FLO                                             | RIN       |                            |                               |      |         |     |      |
| Tipo Ana                                                                      | orafica                                             |                     |                | Sesso(*)                                                                                              |                                                 |           | Data n                     | ascita(*)                     |      |         |     |      |
| PERSONA                                                                       | FISICA                                              | •                   |                | M                                                                                                    | Ŧ                                               |           | 29/08/1                    | 994                           |      |         |     |      |
| Nazione                                                                       | nascita(*)                                          | <u> </u>            |                | P                                                                                                    | rovincia na                                     | ascita(*) |                            |                               |      |         |     |      |
| IT - ITALIA                                                                   | nascita( )                                          | )                   |                |                                                                                                    | AL - ALESSANDI                                  | RIA       |                            |                               |      |         |     |      |
| Comuno                                                                        | pascita/*                                           | 3                   |                |                                                                                                    |                                                 |           |                            |                               |      |         |     |      |
| CASALEMO                                                                      | NEEPRATO - 1                                        | 15033               |                |                                                                                                    |                                                 |           |                            |                               |      |         |     |      |
|                                                                               |                                                     |                     |                |                                                                                                    |                                                 |           |                            |                               |      |         |     |      |
| Rich.Mod                                                                      | d.Agenzia                                           |                     | erson          | e Giuridiche -                                                                                        | Societa')                                       |           |                            |                               |      |         |     |      |
| Rich.Moo                                                                      | d.Agenzia<br>e Pubblico                             | o (solo P           | erson          | e Giuridiche - :                                                                                      | Societa')                                       |           |                            |                               |      |         |     |      |
| Rich.Moo                                                                      | d.Agenzia<br>e Pubblico<br>9 Fisso pre              | o (solo P           | erson          | e Giuridiche - :<br>Telefono Fiss                                                                     | Societa')<br>so numerc                          | )         | Telefor                    | no cellula                    | re   |         |     |      |
| Rich.Moo                                                                      | <mark>d.Agenzia</mark><br>e Pubblico<br>• Fisso pre | solo P<br>fisso     | erson          | e Giuridiche - :<br>Telefono Fiss<br>03721888961                                                      | Societa')<br>so numerc                          |           | Telefor<br>037218          | no cellula<br>388961          | re   |         |     |      |
| Rich.Moo                                                                      | d.Agenzia<br>e Pubblico<br>• Fisso pre<br>documen   | e (solo P<br>fisso  | 'erson<br>tita | e Giuridiche - :<br>Telefono Fiss<br>03721888961<br>Tipo docume                                       | Societa')<br>so numero<br>ento                  |           | Telefor<br>037218          | no cellula<br>388961          | re   |         |     |      |
| Rich.Moo<br>Tipo Entr<br>Telefono<br>Numero                                   | d.Agenzia<br>e Pubblico<br>e Fisso pre<br>documen   | efisso              | 'erson<br>tita | e Giuridiche - Selezionare tipo                                                                       | Societa')<br>so numero<br>ento<br>o documento - |           | Telefor<br>037218          | no cellula<br>888961          | re   | Ŧ       |     |      |
| Rich.Moo<br>Tipo Entr<br>Telefono<br>Numero<br>Email                          | d.Agenzia<br>e Pubblico<br>e Fisso pre<br>documen   | e (solo P<br>fisso  | 'erson<br>tita | e Giuridiche - :<br>Telefono Fiss<br>03721888961<br>Tipo docume<br>- Selezionare tipo                 | Societa')<br>so numero<br>ento<br>o documento - |           | Telefor<br>037218          | no cellula<br>388961          | re   | ٣       |     |      |
| Rich.Moo                                                                      | d.Agenzia<br>e Pubblico<br>e Fisso pre<br>documen   | e (solo P<br>efisso | 'erson<br>tita | e Giuridiche - Selezionare tipe                                                                       | Societa')<br>so numero<br>ento<br>o documento - |           | Telefor<br>037218          | no cellula<br>388961          | re   | ٣       |     |      |
| Rich.Moo<br>Tipo Entre<br>Telefono<br>Numero<br>Email                         | d.Agenzia<br>e Pubblico<br>e Fisso pre<br>documen   | efisso              | 'erson         | e Giuridiche - :<br>Telefono Fiss<br>03721888961<br>Tipo docume<br>- Selezionare tipo                 | Societa')<br>so numero<br>ento<br>o documento - |           | Telefor<br>037218          | no cellula<br>388961          | re   | Ŧ       |     |      |
| Rich.Mod<br>Tipo Entra<br>Telefono<br>Numero<br>Email<br>INDIRIZZO<br>Nazione | d.Agenzia<br>e Pubblico<br>• Fisso pre<br>documen   | efisso<br>nto ident | 'erson         | e Giuridiche -<br>Telefono Fiss<br>03721888961<br>Tipo docume<br>- Selezionare tipi<br>Prov(sigla)(*) | Societa')<br>so numero<br>ento<br>o documento - |           | Telefor<br>037218<br>Comur | no cellula<br>888961<br>ne(*) | re   | ¥       |     |      |

Figura 3 – Attivazione richiesta modifica anagrafica ad Agenzia – TAB PARTI COINVOLTE

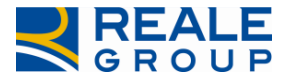

| INCARICO                             | DATI F         | POLIZZA      | SINISTRO        | PARTI COINVOLTE | SW PERI                 | TALE S                       | OLLECITI              | NOTE    |
|--------------------------------------|----------------|--------------|-----------------|-----------------|-------------------------|------------------------------|-----------------------|---------|
| INTERLOCUT                           | TORIA          | PERIZIA      | ALLEGATI        | PAGAMENTI       | PARCELLA                | ALTRE II                     | NFO CO                | ASSI    |
| INCARICHI C                          | ARROZZ         | ERIA         | SEGNALAZIONI    |                 |                         |                              |                       |         |
| Dannegg<br>COPELLI FL                | iato<br>.ORIN  |              |                 |                 |                         | Categoria er<br>NO ENTE PUBL | nte pubblico<br>BLICO | 1       |
| DESTINATARIO (<br>Cognome            | SE DIVERS(     | D DAL BENEFI | CIARIO)<br>Nome |                 | DETTAGLIO<br>NUOVA ANAC | RICERCA AI                   | NAGR.                 |         |
| BENEFICIARIO -<br>Cognome<br>COPELLI | INTESTATA<br>2 | RIO C/C      | Nome<br>FLORIN  |                 | DETTAGLIO<br>NUOVA ANAC | RICERCA AI                   | NAGR.<br>h.Mod.Ager   | nzia    |
| Responsa                             | abilità (CC    |              | ΓE)             | %<br>0,00       |                         |                              |                       |         |
| Modalità<br>contestua                | di pagam<br>NE | nento<br>T   | Tipo di pag     | amento          |                         |                              |                       |         |
| Import<br>0<br>Recupe                | ero            |              | Rif. danneggiat | rdato           |                         | (j                           | Pagam<br>in State     | ento PL |

#### Figura 4 - Attivazione richiesta modifica anagrafica ad Agenzia - TAB PAGAMENTI

Alla pressione del pulsante, nella mappa che visualizza i dati anagrafici del soggetto da modificare dovranno essere indicate, nel campo "Testo email da inviare", le richieste di correzione/integrazione dei dati (Figura 5); confermando tramite il pulsante *INVIA EMAIL* il sistema invia la comunicazione direttamente all'agenzia di polizza e per cc al CLD ente gestore e al fiduciario stesso (V. Figura 6).

All'interno della mail viene ricordato all'agenzia di procedere alla variazione richiesta entro 24 ore e di rispondere via mail a tutti i destinatari ad operazione effettuata, in modo da consentire al fiduciario di espletare la pratica nel più breve tempo possibile.

Dopo l'invio della richiesta, il sistema blocca la possibilità di richiesta modifica anagrafica fino al giomo successivo (V. Figura 7), dopo di che il fiduciario può ripetere l'operazione descritta al fine di inviare una nuova mail di eventuale sollecito all'Agenzia proprietaria dell'anagrafica.

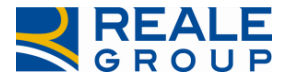

| PORTAL     |                                  |                               |                            |           |          |
|------------|----------------------------------|-------------------------------|----------------------------|-----------|----------|
| llabor     |                                  |                               |                            |           | <u>î</u> |
|            | DATI ANAGRAFICI                  |                               |                            |           |          |
|            | Cognome/Rag.Soc(*)               |                               | Nome(*)                    |           |          |
|            | COPELLI                          |                               | FLORIN                     |           |          |
| INCARI     | Tipo Anagrafica                  | Sesso(*)                      | Data nascita(*)            |           |          |
| INTERL     | PERSONA FISICA                   | м                             | 29/08/1994                 |           |          |
| INCARI     | Nazione nascita(*)               | Provinc                       | ia nascita(*)              |           |          |
|            | п                                | AL                            |                            |           |          |
| DATI AN/   | Comune nascita(*)                |                               |                            |           |          |
| COPE       | CASALE MONFERRATO                |                               |                            |           |          |
| Tip        | Cod.Fisc/Part.lva(*)             |                               |                            |           |          |
| PE         | CPLFRN94M29B885B                 |                               |                            |           |          |
| No         |                                  |                               |                            |           |          |
|            | Nazione                          | Prov(sigla)(*)                | Comune(*)                  |           |          |
|            | π                                | AL                            | FRASSINETO PO              |           |          |
| Cor        | Cap(*)                           | Località                      | Frazione                   |           |          |
|            | 15040                            |                               |                            |           |          |
| Coc        | Tipo (Via,Corso)(*)              | Nome                          |                            | Num. Civ. |          |
| Cr         | LARGO                            | VIA GALIMBERTI 63             |                            | 6         |          |
|            | TESTO EMAIL DA INVIARE AD AGEN   | 71.6/*)                       |                            |           |          |
| Rich       | SI PREGA DI SCRIVERE LE MODIFICI | HE RICHIESTE NEL CAMPO S      | OTTOSTANTE                 |           |          |
| Tip        | Caratteri rimasti : 3906         | _                             |                            |           |          |
|            | ANNULLA INVIA EM                 | IAIL                          |                            |           |          |
| Tele       | Si richiede di variare la data   | a di nascita del contraente d | a 29/08/1994 a 28/08/1994. |           |          |
|            | Grazie.                          |                               |                            |           |          |
| Nu         |                                  |                               |                            |           |          |
|            |                                  |                               |                            |           |          |
| Em 🛃       |                                  |                               |                            |           |          |
|            |                                  |                               |                            |           |          |
| INDIRIZZO  |                                  |                               |                            |           |          |
| Nazion     | e Prov                           | (sigla)(*)                    | Comune(*)                  |           |          |
| IT - ITALL | A 🔻 AL                           |                               | FRASSINETO PO              |           |          |

#### Figura 5 – Dettaglio richiesta modifica anagrafica ad Agenzia.

Da: noreply-portcoll@realemutua.it [mailto:noreply-portcoll@realemutua.it] Inviato: martedì 19 luglio 2016 09:30 A: <u>age106@agenzie.realemutua.it</u> Cc: <u>cldgruppo.alessandria@realemutua.it</u>; <u>PAOVALLA@TIN.IT</u> Oggetto: Richiesta modifica dati anagrafici - Reale Mutua Assicurazioni sx: 2016772369 inc : 2016A0106380

*Il collaboratore VALLA PAOLO richiede all'agenzia 0106 - ALESSANDRIA l'aggiornamento dell'anagrafica FLORIN - COPELLI. Di seguito i dettagli dell'anagrafica presenti sul portale Collaboratori:* 

Tipo Anagrafica : PERSONA FISICA

Sesso : M

Nome : FLORIN

Cognome :COPELLI

Data di nascita : 29/08/1994

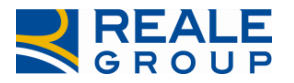

| Nazione : IT                                                                           |
|----------------------------------------------------------------------------------------|
| Provincia Nascita : AL                                                                 |
| Comune Nascita : CASALE MONFERRATO                                                     |
| Codice Fiscale : CPLFRN94M29B885B                                                      |
| Dati Indirizzo :                                                                       |
| Nazione : IT                                                                           |
| Prov : AL                                                                              |
| Comune : FRASSINETO PO                                                                 |
| Сар : 15040                                                                            |
| Località                                                                               |
| Frazione                                                                               |
| Tipo Indirizzo : LARGO                                                                 |
| Indirizzo : VIA GALIMBERTI 63                                                          |
| Num. Civ. : 6                                                                          |
| Descrizione modifiche richieste :                                                      |
| Sinchieue ui vahare la uata ul hascita del contrachte da $25/00/1334$ a $20/00/1394$ , |

Grazie.

Vi ricordiamo che l'aggiornamento dell'anagrafica e' condizione necessaria per consentire al collaboratore di espletare la pratica sul Portale e di provvedere all'eventuale pagamento del danno. Vi chiediamo pertanto di effettuare la variazione richiesta entro 24 ore lavorative e di rispondere tempestivamente a tutti i destinatari della mail (collaboratore e CLD) ad operazione eseguita.

#### Figura 6 – Esempio mail richiesta modifica anagrafica ad Agenzia.

|   | Si | nistro:                            |                          |                           |                  |                     |                     |           | Data    | : 05/ | 09/2016 |
|---|----|------------------------------------|--------------------------|---------------------------|------------------|---------------------|---------------------|-----------|---------|-------|---------|
|   |    | E' stata già in<br>sollecitare l'a | iviata una<br>genzia a p | mail. Non<br>partire da d | è poss<br>lomani | ibile inviare<br>i. | una nuova richiesta | a. Potete | ×       |       |         |
| b | ŀ  |                                    |                          |                           |                  |                     |                     |           |         |       |         |
|   | l  |                                    |                          |                           |                  |                     |                     |           | ОК      |       |         |
|   |    | INCARICO                           | DATI P                   | POLIZZA                   | SI               | NISTRO              | PARTI COINVOLT      | TE S      | W PERIT | ALE   | SOLL    |
|   |    | INTERLOCU                          | TORIA                    | PERIZIA                   | A /              | ALLEGATI            | PAGAMENTI           | PARC      | ELLA    | AL    | RE INFO |
|   |    | INCARICHI (                        | ARROZZ                   | ERIA                      | SEGN             | IALAZIONI           |                     |           |         |       |         |

#### Figura 7 - Pop up di blocco mail ad Agenzia.

In fase di pagamento con bonifico è possibile confermare le coordinate bancarie del Contraente, prelevate dall'Anagrafe Unica (qualora presenti), oppure variarle inserendo direttamente i dati sul TAB PAGAMENTI (V. Figura 8).

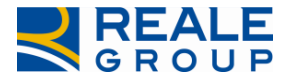

Sarà inoltre possibile sostituire il Beneficiario del pagamento (nel TAB PAGAMENTI) con le modalità descritte nei paragrafi successivi.

| Danneggiato<br>COPELLI FLORIN                         |                               | Categoria ente pubblico<br>NO ENTE PUBBLICO                 |   |
|-------------------------------------------------------|-------------------------------|-------------------------------------------------------------|---|
| DESTINATARIO (SE DIVERSO DAL BEN<br>Cognome           | EFICIARIO)<br>Nome            | DETTAGLIO RICERCA ANAGR.<br>NUOVA ANAGRAF.                  |   |
| BENEFICIARIO - INTESTATARIO C/C<br>Cognome<br>COPELLI | Nome<br>FLORIN                | DETTAGLIO RICERCA ANAGR.<br>NUOVA ANAGRAF. Rich.Mod.Agenzia |   |
| Responsabilità (CONTROPA                              | RTE) %<br>0,00                |                                                             |   |
| Modalità di pagamento<br>CONTESTUALE                  | Tipo di pagamento<br>BONIFICO |                                                             |   |
| Importo<br>500,00<br>Recupero                         | Rif. danneggiato              | Pagamento PL<br>in Stato                                    |   |
| COORDINATE BANCARIE<br>Cod. Paese<br>CAB              | CIN Intern.                   | CIN ABI                                                     |   |
| CONFERMA                                              |                               |                                                             | 1 |

#### Figura 8 - Inserimento coordinate bancarie in anagrafica non modificabile

#### 3.2 Caso 2 - Anagrafica diversa da contraente

#### <u>Caso 2: Anagrafica Danneggiato (diverso da contraente) = Beneficiario.</u>

Nel caso in cui il soggetto presente sull'incarico non è Contraente di Polizza, i campi anagrafici su Portale risultano **modificabili** sia nel tab Parti coinvolte (V. Figura 9) che nel tab Pagamenti (V. Figura 10). Per tali anagrafiche non di proprietà dell'Agenzia è pertanto possibile completare l'anagrafica in autonomia sul Portale (V. Figura 11 – inserimento C.F. su P.F. con dati incompleti).

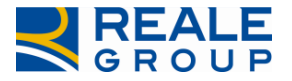

| NCARICO       | DATI P                        | OLIZZA               | SINISTRO                                           | PARTI COINVOLI                     | E SW P         | ERITALE | SOLLE    | CITI N | оте |
|---------------|-------------------------------|----------------------|----------------------------------------------------|------------------------------------|----------------|---------|----------|--------|-----|
| NTERLOCUT     | TORIA                         | PERIZI               | A ALLEGATI                                         | PAGAMENTI                          | PARCELL        | A ALT   | RE INFO  | COASS  | 1   |
| NCARICHI C    | ARROZZ                        | ERIA                 | SEGNALAZIONI                                       |                                    |                |         |          |        |     |
|               |                               |                      |                                                    |                                    |                |         |          |        |     |
| DATI ANAGRAFI | CI<br>ag.Soc(*)               |                      |                                                    | Nome(*)                            |                |         |          |        |     |
| JOHN TITOR    | SRL                           |                      |                                                    |                                    |                |         |          |        |     |
| Tipo Ana;     | grafica                       |                      | Sesso(*)                                           |                                    | Data nascita(  | *)      |          |        |     |
| PERSONA G     | IURIDICA                      | •                    | м                                                  | T                                  |                | Ê       |          |        |     |
| Nazione       | nascita(*)                    |                      | Pr                                                 | rovincia nascita(*)                |                |         |          |        |     |
| - NAZIONE     | DI NASCITA                    |                      | ▼ -                                                | - PROVINCIA DI NASCITA             | Ŧ              |         |          |        |     |
| Comune        | nascita(*)                    | )                    |                                                    |                                    |                |         |          |        |     |
| COMUNE D      | NASCITA                       |                      |                                                    |                                    |                |         |          |        |     |
| Partita iv    | a(*)                          |                      |                                                    |                                    |                |         |          |        |     |
| 02701991      | 206                           |                      |                                                    |                                    |                |         |          |        |     |
| Telefono      | ввысо<br>Fisso pre<br>documen | fisso<br>to identita | Telefono Fiss<br>Tipo docume<br>- Selezionare tipo | so numero<br>ento<br>o documento – | Telefono cella | ulare   | Ŧ        |        |     |
| Email         |                               |                      |                                                    |                                    |                |         |          |        |     |
|               |                               |                      |                                                    |                                    |                |         |          |        |     |
| NDIRIZZO      |                               |                      |                                                    |                                    |                |         |          |        | 1   |
| Nazione       |                               | •                    | Prov(sigla)(*)                                     |                                    | Comune(*)      |         |          |        | L   |
| TI-TIALIA     |                               |                      |                                                    |                                    |                |         |          |        | L   |
| Cap(^)        |                               |                      | Localita                                           |                                    | Frazione       |         |          |        |     |
| Tipo (Via,    | Corso)(*)                     |                      | Nome                                               |                                    |                | N       | um. Civ. |        |     |
| CONTATTO      |                               |                      |                                                    |                                    |                |         |          |        |     |
| Compagn       | nia                           |                      | Lo                                                 | ocalità perizia                    |                |         |          |        |     |
| REALE MU      | ITUA ASSICI                   | URAZIONI             |                                                    |                                    |                |         |          |        |     |
| Carrozze      | ria                           |                      |                                                    |                                    |                |         |          |        |     |

Figura 9 – Anagrafica modificabile in TAB PARTI COINVOLTE

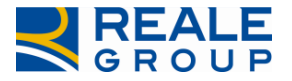

| CARICO                   | DATI P       | OLIZZA   | SINISTRO          | PARTI COIN     | VOLTE    | SW PER       | ITALE                 | SOLLEC                  | ITI    | NOTE |  |
|--------------------------|--------------|----------|-------------------|----------------|----------|--------------|-----------------------|-------------------------|--------|------|--|
| TERLOCUT                 | ORIA         | PERIZ    | A ALLEGAT         | PAGAME         | NTI      | PARCELLA     | ALTR                  | E INFO                  | COA    | SSI  |  |
| CARICHI C                | ARROZZE      | ERIA     | SEGNALAZION       | NI I           |          |              |                       |                         |        |      |  |
|                          |              |          |                   |                |          |              |                       |                         |        |      |  |
| Danneggi<br>IOHN TITOF   | ato<br>R SRL |          |                   |                |          |              | Categori<br>NO ENTE I | ia ente pub<br>PUBBLICO | oblico |      |  |
| ,                        |              |          |                   |                |          |              |                       |                         |        |      |  |
| STINATARIO (S<br>Cognome | SE DIVERSO   | DAL BENE | FICIARIO)<br>Nome |                |          |              |                       |                         |        |      |  |
|                          |              |          |                   |                |          | DETTAGLIO    | RICERC                | a Anagr.                |        |      |  |
|                          |              |          |                   |                |          | NUOVA ANA    | IGRAF.                |                         |        |      |  |
| NEFICIARIO - I           | INTESTATAR   | IO C/C   |                   |                |          |              |                       |                         |        |      |  |
| Rag. Soc.                |              |          |                   |                |          | DETTAGLIO    | RICERO                | A ANAGR.                |        |      |  |
| JOHN IIIO                | IN SAL       |          |                   |                |          | NUOVA ANA    | GRAF.                 |                         |        |      |  |
| Tipo Anag                | zrafica      |          | Sesso (*)         |                |          | Data nascita | a (*)                 |                         |        |      |  |
| PERSONA GI               | URIDICA      | •        |                   | •              |          | _/_/         |                       | 9                       |        |      |  |
| Nazione r                | nascita (*)  |          |                   | Provincia nas  | cita (*) |              | Comune                | nascita (*)             | )      |      |  |
| NAZIONE E                | DI NASCITA   |          |                   | PROVINCIA DI N | ASCITA   | •            | COMUNE                | DI NASCITA              |        |      |  |
| Partita iva              | 9            |          |                   |                |          |              |                       |                         |        |      |  |
| 027019912                | 206          |          |                   |                |          |              |                       |                         |        |      |  |
| Nazione                  |              |          |                   |                |          |              |                       |                         |        |      |  |
| IT - ITALIA              |              |          |                   | <b>*</b>       |          |              |                       |                         |        |      |  |
| Indirizzo                | (*)          |          |                   |                |          | Ν.           |                       |                         |        |      |  |
|                          |              |          |                   |                |          |              |                       |                         |        |      |  |
| Localita                 |              |          |                   |                |          | Cap (^)      |                       |                         |        |      |  |
| Comune                   | (*)          |          |                   |                |          | Prov. (SIGI  | _A) (*)               |                         |        |      |  |
|                          |              |          |                   |                |          |              |                       |                         |        |      |  |
| Ente Pub                 | blico        |          |                   |                |          |              |                       |                         |        |      |  |
| NO ENTE PU               | JBBLICO      | •        |                   |                |          |              |                       |                         |        |      |  |
| Telefono                 | fisso        |          |                   |                |          |              |                       |                         |        |      |  |
|                          |              |          |                   |                |          |              |                       |                         |        |      |  |
| Deeree                   | hilling and  | NTROPH   | DTE               | 0/             |          |              |                       |                         |        |      |  |
| Responsa                 | idilita (CO  |          | KIE)              | 90             |          |              |                       |                         |        |      |  |

Figura 10 - Anagrafica modificabile in TAB PAGAMENTI

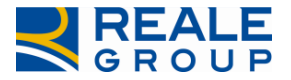

| CARICO                                                      | DATI                    | POLIZZA      | SINISTRO            | PARTI COINVOLTE      | SW PERI          | TALE SOLLE | CITI NOTI |
|-------------------------------------------------------------|-------------------------|--------------|---------------------|----------------------|------------------|------------|-----------|
| TERLOCUT                                                    | TORIA                   | PERIZI       | A ALLEGATI          | PAGAMENTI            | PARCELLA         | ALTRE INFO | COASSI    |
| CARICHI C                                                   | ARROZ                   | ZERIA        | SEGNALAZIONI        |                      |                  |            |           |
|                                                             |                         |              |                     | Nomo(*)              |                  |            |           |
| FRANCESCHE                                                  | ag.soc(*)<br>ETTO       |              |                     | SILVANO              |                  |            |           |
| Tipo Anagrafica Sesso(*) PERSONA FISICA  Nazione nascita(*) |                         |              |                     | vincia nascita(*)    | ata nascita(*)   |            |           |
| IT - ITALIA                                                 |                         |              | ·                   | PROVINCIA DI NASCITA |                  |            |           |
| - COMUNE I                                                  | nascita(*<br>Di NASCITA | •)           | •                   |                      |                  |            |           |
| Codice fis                                                  | scale(*)<br>DATI CA     |              | C.Fisc. Forzat      | o                    |                  |            |           |
| RICERCA AN                                                  | IAGR.                   | NUOVA ANA    | GRAF.               |                      |                  |            |           |
| Tipo Ente                                                   | Pubblic                 | o (solo Per  | sone Giuridiche - S | Societa')            |                  |            |           |
| Telefono                                                    | Fisso pre               | efisso       | Telefono Fiss       | o numero T           | elefono cellular | e          |           |
| Numero                                                      | documer                 | nto identita | a Tipo docume       | nto                  |                  |            |           |
|                                                             |                         |              | Selezionare tipo    | o documento          |                  | Ψ          |           |
| Email                                                       |                         |              |                     |                      |                  |            |           |
|                                                             |                         |              |                     |                      |                  |            |           |

| INCARICO    | DATI   | POLIZZA |    | SINISTRO   | PARTI COINVOLT | E | SW PERI | TALE | SOLLEC  | ITI | NOT  |
|-------------|--------|---------|----|------------|----------------|---|---------|------|---------|-----|------|
| INTERLOCUT  | TORIA  | PERIZ   | AI | ALLEGATI   | PAGAMENTI      | P | ARCELLA | ALTE | RE INFO | CO  | ASSI |
| INCARICHI C | ARROZZ | ZERIA   | SE | EGNALAZION |                |   |         |      |         |     |      |

| RANCESCHETTO                                                                                                    |                 | SILVANO            |                |   |  |
|----------------------------------------------------------------------------------------------------|-----------------|--------------------|----------------|---|--|
| NARCESCHE ITO                                                                                                    |                 | SILIVITO           |                |   |  |
| Tipo Anagrafica                                                                                                    | Sesso(*)        |                    | Data nascita(* | ) |  |
| PERSONA FISICA                                                                                                    | М               | •                  | 29/02/1980     | Ē |  |
| Nazione nascita(*)                                                                                                    | Pro             | ovincia nascita(*) |                |   |  |
| IT - ITALIA                                                                                                    | * N             | D - NOVARA         | •              |   |  |
| Comune nascita(*)                                                                                                    |                 |                    |                |   |  |
| CAVAGLIETTO - 28010                                                                                                   | •               |                    |                |   |  |
| CAVAGLIETTO - 28010<br>Codice fiscale(*)<br>FRNSVN80B29C364B                                                          | C.Fisc. Forzato | D                  |                |   |  |
| CAVAGLIETTO - 28010<br>Codice fiscale(*)<br>FRNSVN80B29C364B<br>RICAVA DATI CALCOLA CF                                | C.Fisc. Forzato | þ                  |                |   |  |
| CAVAGLIETTO - 28010<br>Codice fiscale(*)<br>FRNSVN80B29C364B<br>RICAVA DATI CALCOLA CF<br>RICERCA ANAGR. NUOVA ANAGR/ | C.Fisc. Forzato | þ                  |                |   |  |

# Figura 11 - Inserimento C.F. su anagrafica incompleta.

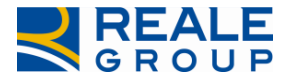

# 3.3 Caso 3 – Ricerca / inserimento nuova anagrafica

#### Caso 3A: Ricerca Anagrafica Beneficiario.

Al fine di sostituire il Beneficiario del pagamento (questo soggetto viene pre impostato con i dati anagrafici del Danneggiato) è neœssario agire direttamente sul Tab Pagamenti, procedendo alla ricerca del soggetto sull'Anagrafe Unica di Reale Group o, qualora non venga trovato, a censire la nuova anagrafica.

Per effettuare la ricerca del soggetto che si intende pagare su Anagrafe Unica è neœssario posizionarsi sull'apposita sezione tramite il pulsante *RICERCA ANAGR*. (V. Figura 12), impostare i parametri di ricerca (è possibile utilizzare il carattere jolly "\*" per effettuare ricerche di nominativi somiglianti) e procedere tramite il pulsante *CERCA ANAGRAFICHE* (V. Figura 13).

| INCARICO                                 | DATI                | POLIZZA       | SINISTRO       | PARTI COINVOLTE | SW PERI                 | TALE SOLL                            | CITI    | NOTE |
|------------------------------------------|---------------------|---------------|----------------|-----------------|-------------------------|--------------------------------------|---------|------|
| INTERLOCUT                               | TORIA               | PERIZIA       | ALLEGATI       | PAGAMENTI       | PARCELLA                | ALTRE INFO                           | СО      | ASSI |
| INCARICHI C                              | ARROZZ              | ZERIA S       | EGNALAZIONI    |                 |                         |                                      |         |      |
| Dannegg<br>JOHN TITO                     | iato<br>R SRL       |               |                |                 |                         | Categoria ente p<br>NO ENTE PUBBLICO | ubblico |      |
| DESTINATARIO (<br>Cognome                | (SE DIVERS)<br>e    | O DAL BENEFIC | IARIO)<br>Nome |                 | DETTAGLIO<br>NUOVA ANAG | RICERCA ANAGR.<br>GRAF.              |         |      |
| BENEFICIARIO -<br>Rag. Soc.<br>JOHN TITC | INTESTATA<br>OR SRL | RIO C/C       |                |                 | DETTAGLIO<br>NUOVA ANAG | RICERCA ANAGR.<br>GRAF.              |         |      |

Figura 12 - Ricerca anagrafica in Anagrafe Unica.

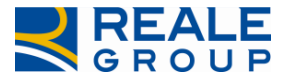

|      | JOHN TITOR SRL                       |                               |                          | DETTAGLIO RICERCA AN<br>NUOVA ANAGRAF. | IAGR.           |                   |
|------|--------------------------------------|-------------------------------|--------------------------|----------------------------------------|-----------------|-------------------|
| RICE | RCA ANAGRAFICA                       |                               |                          |                                        |                 |                   |
|      | Cognome No                           | ome R                         | agione Sociale<br>CAROT* | Codice fiscale Pr                      | artita iva      | ERCA ANAGRAFICHE  |
|      | Cognome Nome/<br>Ragione sociale     | Codice fiscale<br>Partita IVA | / Data di Nascita        | Indirizzo                              |                 |                   |
| ,    | CAROTENUTO<br>MICHELE                |                               |                          |                                        |                 |                   |
| >    | CAROTI SILVIA                        |                               |                          |                                        |                 |                   |
| >    | CAROTENUTO<br>GIUSEPPE               | 0253261082                    | 27                       |                                        |                 |                   |
| ,    | CAROTENUTO<br>GIUSEPPE               | 9999261082                    | 26                       | V. GENERALE GIUS<br>PALERMO (PA) IT    | EPPE ARIMONDI 2 | , 90143           |
| >    | CAROTENUTO<br>GIUSEPPE               |                               | 12/05/1953               |                                        |                 |                   |
| 0    |                                      |                               |                          |                                        | 1               | - 5 di 5 elementi |
|      |                                      |                               |                          |                                        |                 |                   |
|      | Responsabilità (CONTROF<br>NESSUNA 🔻 | PARTE) 9                      | 6<br>0,00                |                                        |                 |                   |

# Figura 13 - Filtri di ricerca in Anagrafe Unica.

Se l'anagrafica che si intende pagare è presente nell'elenco visualizzato è sufficiente selezionarla affinché tutti i dati siano riportati nella sezione di origine (*BENEFICIARIO - INTESTATARIO C/C*) evitando la digitazione dei dati del soggetto (V. Figura 14).

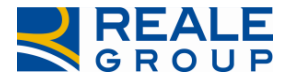

|                         | DATI POLIZZA    | SINISTRO      | PARTI COINVOLTE       | SW PERI      | TALE SC                      | DLLECITI                   | NOTE  |
|-------------------------|-----------------|---------------|-----------------------|--------------|------------------------------|----------------------------|-------|
| ERLOCUTO                | DRIA PERI       | ZIA ALLEGATI  | PAGAMENTI             | PARCELLA     | ALTRE IN                     | IFO CO                     | DASSI |
| ARICHI CA               | RROZZERIA       | SEGNALAZION   | I.                    |              |                              |                            |       |
| Danneggia<br>JOHN TITOR | to<br>SRL       |               |                       |              | Categoria en<br>NO ENTE PUBB | te pubblico<br><b>LICO</b> | 0     |
| finatario (Se           | DIVERSO DAL BEN | NEFICIARIO)   |                       |              |                              |                            |       |
| Cognome                 |                 | Nome          |                       | DETTACUO     |                              |                            |       |
|                         |                 |               |                       | NUOVA ANA    | GRAF                         | Adk.                       |       |
|                         |                 |               |                       |              |                              |                            |       |
| Rag. Soc.               | ITESTATARIO C/C |               |                       |              |                              |                            |       |
| CAROTENUT               | TO GIUSEPPE     |               |                       | DETTAGLIO    | RICERCA AN                   | AGR.                       |       |
|                         |                 |               |                       |              | GRAF.                        |                            |       |
| Tipo Anagr              | afica           | Sesso (*)     |                       | Data nascita | (*)                          |                            |       |
| PERSONA GIU             | RIDICA 🔻        |               | Ŧ                     | _/_/         | Ē                            |                            |       |
| Nazione na              | ascita (*)      |               | Provincia nascita (*) |              | Comune naso                  | tita (*)                   |       |
| NAZIONE DI              | NASCITA         | *             | PROVINCIA DI NASCITA  | •            | COMUNE DI NAS                | SCITA                      |       |
| Partita iva             |                 |               |                       |              |                              | -                          |       |
| 9999261082              | 6               |               |                       | Nicava Dall  | Childonia                    | -                          |       |
| Nazione                 |                 |               |                       |              |                              |                            |       |
| IT - ITALIA             |                 |               | <u></u>               |              |                              |                            |       |
| Indirizzo (*            | t)              |               |                       | Ν.           |                              |                            |       |
| V.                      | GENERALE GIUSE  | EPPE ARIMONDI |                       | 2            |                              |                            |       |
| Località                |                 |               |                       | Cap (*)      |                              |                            |       |
| Computer (1             | En la           |               |                       | Draw (SIGI   | A) (+)                       |                            |       |
| PALERMO                 | `)              |               |                       | Prov. (SIGL  | A) (^)                       |                            |       |
| Ente Pubb               | lico            |               |                       |              |                              |                            |       |
| Linte Fubb              | •               |               |                       |              |                              |                            |       |
|                         |                 |               |                       |              |                              |                            |       |
| Telefono fi             | SSO             |               |                       |              |                              |                            |       |

#### Figura 14 - Dati anagrafici da soggetto già presente in Anagrafe Unica.

A questo punto è sufficiente procedere come di consueto (conferma dei dati presenti in mappa e salvataggio delle modifiche all'incarico).

#### Caso 3B:Inserimento nuovo Beneficiario

Se la ricerca dell'anagrafica non è stata risolutiva, è necessario censire un nuovo soggetto anagrafico, vengono ora presentate le modalità di inserimento della nuova anagrafica.

Per effettuare il censimento del soggetto che si intende pagare su Anagrafe Unica posizionarsi sull'apposita sezione tramite il pulsante *NUOVA ANAGRAF.* (V. Figura 15), compilare il form con i dati del soggetto e confermare le modifiche in pagina tramite il pulsante *CONFERMA* (V. Figura 16).

ATTENZIONE: a questo punto del processo la nuova anagrafica viene censita nel sistema di Anagrafe Unica di Reale Group, ma **non è ancora stata associata all'incarico** in lavorazione; come di consueto, <u>è</u> necessario finalizzare le modifiche tramite il pulsante *SALVA E SPEDISCI I DATI*.

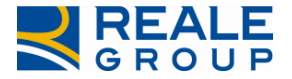

| INCARICO                                 | DATI F        | POLIZZA    | SINISTRO          | PARTI COINVOLT | SW PERI                 | TALE SO                          | LLECITI           | NOTE  |
|------------------------------------------|---------------|------------|-------------------|----------------|-------------------------|----------------------------------|-------------------|-------|
| INTERLOCUT                               | TORIA         | PERIZ      | IA ALLEGAT        | TI PAGAMENTI   | PARCELLA                | ALTRE INF                        | •o co             | DASSI |
| INCARICHI C                              | ARROZZ        | ZERIA      | SEGNALAZIO        | NI             |                         |                                  |                   |       |
| Dannegg<br>JOHN TITO                     | iato<br>R SRL |            |                   |                |                         | Categoria ente<br>NO ENTE PUBBLI | e pubblico<br>ICO | )     |
| DESTINATARIO (<br>Cognome                | SE DIVERS(    | O DAL BENE | FICIARIO)<br>Nome |                | DETTAGLIO<br>NUOVA ANAG | RICERCA ANA<br>GRAF.             | GR.               |       |
| BENEFICIARIO -<br>Rag. Soc.<br>JOHN TITC | INTESTATA     | RIO C/C    |                   |                | DETTAGLIO<br>NUOVA ANAG | RICERCA ANA                      | GR.               |       |

#### Figura 15 - Censimento nuova anagrafica.

| Danneggiato<br>JOHN TITOR SRL                                       |                                                     |                               | Categoria ente pubblico<br>NO ENTE PUBBLICO |
|---------------------------------------------------------------------|-----------------------------------------------------|-------------------------------|---------------------------------------------|
| DESTINATARIO (SE DIVERSO DAL BENEF<br>Cognome                       | ICIARIO)<br>Nome                                    | DETTAGLI<br>NUOVA AN          | O RICERCA ANAGR.<br>NAGRAF.                 |
| INSERIMENTO NUOVO BENEFICIARIO<br>Tipo Anagrafica<br>PERSONA FISICA | D IN ANAGRAFICA UNICA<br>CognomeRag.Soc(*)<br>ROSSI |                               |                                             |
|                                                                     | Sesso(*)<br>M                                       | Nome(*)<br>PAOLO              |                                             |
|                                                                     |                                                     | Data nascita(*)<br>15/07/1983 |                                             |
| Cod.Fisc/Part.lva(*)                                                | C.Fisc. Forzato                                     |                               |                                             |
| RSSPLA83L15A262J                                                    |                                                     | RICAVA DATI                   | CALCOLA CF                                  |
| Nazione nascita(*)                                                  | Provincia nasc                                      | ita(*)                        |                                             |
| IT - ITALIA                                                         | TR - TERNI                                          | ••••(*)                       |                                             |
| Comune pascita(*)                                                   |                                                     |                               |                                             |
| AMELIA - 05022                                                      | •                                                   |                               |                                             |
|                                                                     |                                                     |                               |                                             |
| Nazione                                                             | Prov(sigla)(*)                                      | Comune(*)                     |                                             |
| IT - ITALIA 🔻                                                       | то                                                  | TORINO                        |                                             |
| Cap(*)                                                              | Località                                            | Frazione                      |                                             |
| 10124                                                               |                                                     |                               |                                             |
| Tipo (Via,Corso)(*)                                                 | Nome                                                |                               | Num. Civ.                                   |
|                                                                     |                                                     |                               |                                             |

#### Figura 16 - Nuovo beneficiario.

A questo punto i dati inseriti vengono riportati nella sezione di origine (*BENEFICIARIO - INTESTATARIO* C/C) ed è possibile effettuare il pagamento (V. Figura 17) procedendo come di consueto (conferma dei dati presenti in mappa e salvataggio delle modifiche all'incarico).

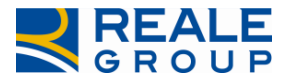

|                                                                                                    | M                                                      | ▼                                                     | 15/07/1983             |                         |
|----------------------------------------------------------------------------------------------------|--------------------------------------------------------|-------------------------------------------------------|------------------------|-------------------------|
|                                                                                                    |                                                        | Dervie sie erensite (†)                               | Contraction            | (+)                     |
|                                                                                                    |                                                        | TR - TERNI                                            | Comune nascita         | (^)                     |
|                                                                                                    | Codice<br>RSSPLA                                       | fiscale (*)<br>83L15A262J                             | RICAVA DATI CALCOLA CF |                         |
|                                                                                                    | C.Fisc. Fo                                             | rzato:                                                |                        |                         |
| Nazione                                                                                                |                                                        |                                                       |                        |                         |
| IT - ITALIA                                                                                            |                                                        | <b>v</b>                                              |                        |                         |
| Indirizzo (*)                                                                                          |                                                        |                                                       | Ν.                     |                         |
| CORSO PALERMO                                                                                          |                                                        |                                                       | 20/A                   |                         |
| Località                                                                                               |                                                        |                                                       | Cap (*)                |                         |
|                                                                                                    |                                                        |                                                       | 10124                  |                         |
| Comune (*)                                                                                             |                                                        |                                                       | Prov. (SIGLA) (*)      |                         |
| TORINO                                                                                                 |                                                        |                                                       | то                     |                         |
|                                                                                                    |                                                        |                                                       |                        |                         |
| Responsabilità (CON<br>NESSUNA                                                                         | TROPARTE)                                              | %<br>0,00                                             |                        |                         |
| Responsabilità (CONT<br>NESSUNA<br>Modalità di pagamen<br>CONTESTUALE                                  | to Tipo di                                             | %<br>0,00<br>pagamento                                |                        |                         |
| Responsabilità (CONT<br>NESSUNA<br>Modalità di pagamen<br>CONTESTUALE<br>Importo<br>500,00             | IROPARTE)  to Tipo di  Assegni Rif. dannej             | %<br>0,00<br>pagamento<br>p                           |                        | Pagamente DI            |
| Responsabilità (CONT<br>NESSUNA<br>Modalità di pagamen<br>CONTESTUALE<br>Importo<br>500,00<br>Recupero | TROPARTE)                                              | %<br>0,00<br>pagamento<br>po V<br>ggiato<br>oncordato | (j) F                  | Pagamento PL<br>n Stato |
| Responsabilità (CONT<br>NESSUNA<br>Modalità di pagamen<br>CONTESTUALE<br>Importo<br>500,00<br>Recupero | TROPARTE)  to Tipo di  Assessed Rif. danne; Importo co | %<br>0,00                                             | j F                    | Pagamento PL<br>n Stato |
| Responsabilità (CONT<br>NESSUNA<br>Modalità di pagamen<br>CONTESTUALE<br>Importo<br>500,00<br>Recupero | TROPARTE)                                              | %<br>0,00<br>pagamento<br>po v                        | i i                    | Pagamento PL<br>n Stato |

#### Figura 17 - Conferma pagamento.

Per quanto riguarda il Destinatario del pagamento (Tab Pagamenti), <u>non essendo obbligatorio</u>, non viene pre impostato dal Sistema; per indicare un Destinatario diverso dal Beneficiario del pagamento con un soggetto già esistente o nuovo (da censire su Portale) occorre seguire le modalità descritte attivando la ricerca e/o l'inserimento dell'anagrafica dagli appositi pulsanti della sezione *DESTINATARIO* (V. Figura 18).

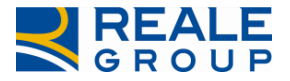

| INCARICO                           | DATI           | POLIZZA   |         | SINISTRO      | PARTI COINVOLTE | SW PERI                 | TALE                  | SOLLEC                 | ITI   | NOTE |
|------------------------------------|----------------|-----------|---------|---------------|-----------------|-------------------------|-----------------------|------------------------|-------|------|
| INTERLOCU                          | TORIA          | PERIZ     | ZIA     | ALLEGATI      | PAGAMENTI       | PARCELLA                | ALTR                  | E INFO                 | COAS  | SSI  |
| INCARICHI C                        | ARROZZ         | ERIA      | SE      | GNALAZIONI    |                 |                         |                       |                        |       |      |
| Dannegg<br>JOHN TITO               | iato<br>R SRL  |           |         |               |                 | (                       | Categori<br>NO ENTE F | a ente pub<br>PUBBLICO | blico |      |
| DESTINATARIO (<br>Cognome          | SE DIVERS(     | O DAL BEN | IEFICIA | RIO)<br>Nome  |                 | DETTAGLIO<br>NUOVA ANAC | RICERC                | A ANAGR.               |       |      |
| BENEFICIARIO -<br>Cognome<br>ROSSI | INTESTATA<br>2 | RIO C/C   |         | Nome<br>PAOLO |                 | DETTAGLIO<br>NUOVA ANAG | RICERC<br>GRAF.       | a Anagr.               |       |      |

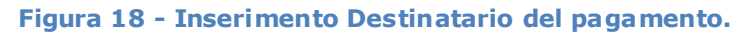

# 3.4 Caso 4 – Nuovo Danneggiato

Caso 4: Inserimento nuovo Danneggiato (con pagamento).

Si vede ora il caso di un incarico su Sinistro RE-GF nel quale è necessario aggiungere un Danneggiato (nel tab Parti coinvolte) a quelli presenti.

L'aggiunta di un Danneggiato all'incarico si effettua selezionando il pulsante *AGGIUNGI* presente nel tab Parti coinvolte (V. Figura 19) che attiva l'apposita mappa dalla quale è necessario procedere a ricercare il soggetto che si intende registrare (V. Figura 20).

| INCARICO | DATI POLI  | ZZA SIN     | ISTRO     | PARTI CO | INVOLTE   | SW PERITALE |   | SOLLECITI   | NOTE | INTERLOCUTORIA      |
|----------|------------|-------------|-----------|----------|-----------|-------------|---|-------------|------|---------------------|
| PERIZIA  | ALLEGATI   | PAGAMEN     | ITI PAR   | RCELLA   | ALTRE INF | O COASSI    | 5 | SEGNALAZION | I    |                     |
| ~        | Assicurato |             | `         | Ruolo    |           |             | ~ | Cod. Utenza | Llq. | ~                   |
| >        | PIANO DECI | МО          |           | DANN     | NEGGIATO  |             |   | -           |      | *                   |
| >        | COMMERCIA  | ALE S.VALEN | ITINO SRL | DANN     | NEGGIATO  |             |   | -           |      |                     |
|          |            |             |           |          |           |             |   |             |      |                     |
|          |            |             |           |          |           |             |   |             |      |                     |
|          |            |             |           |          |           |             |   |             |      |                     |
|          |            |             |           |          |           |             |   |             |      |                     |
|          |            |             |           |          |           |             |   |             |      |                     |
|          |            |             |           |          |           |             |   |             |      |                     |
|          |            |             |           |          |           |             |   |             |      |                     |
|          |            |             |           |          |           |             |   |             |      |                     |
|          |            |             |           |          |           |             |   |             |      |                     |
|          |            |             |           |          |           |             |   |             |      |                     |
|          |            |             |           |          |           |             |   |             |      | -                   |
|          | 1 (*) (*)  |             |           |          |           |             |   |             |      | 1 - 2 di 2 elementi |
| AGGIUNG  |            |             |           |          |           |             |   |             |      |                     |
| Addition | -          |             |           |          |           |             |   |             |      |                     |

Figura 19 - Aggiunta nuovo Danneggiato su incarico Globale Fabbricati.

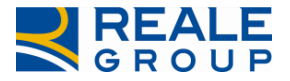

| CARICO DA                     | TI POLIZZA        | SINISTRO          | PARTI COINVOLTE    | SW PERITA          | LE SOLLEO  | ITI NO | TE          |
|-------------------------------|-------------------|-------------------|--------------------|--------------------|------------|--------|-------------|
| TERLOCUTORI                   | A PERIZIA         | ALLEGATI          | PAGAMENTI          | PARCELLA           | ALTRE INFO | COASSI | SEGNALAZION |
|                               |                   |                   |                    |                    |            |        |             |
| TI ANAGRAFICI                 |                   |                   |                    |                    |            |        |             |
| Cognome/Rag.So                | c(*)              |                   | Nome(*)            |                    |            |        |             |
|                               |                   |                   |                    |                    |            |        |             |
| Sesso(*)                      |                   | Data nascita(     | *) N               | lazione nascita(*) |            |        |             |
| м                             | Ψ                 | _/_/              |                    | NAZIONE DI NASCITA |            | •      |             |
| Provincia nasci               | ta(*)             | Co                | omune nascita(*)   |                    |            |        |             |
| PROVINCIA DI NAS              | CITA              | • c               | OMUNE DI NASCITA   | Ŧ                  |            |        |             |
| RICAVA DATI<br>RICERCA ANAGR. | CALCOLA CF        |                   |                    |                    |            |        |             |
|                               | olico (solo Perso | ne Giuridiche - 9 | Societa')          |                    |            |        |             |
| Telefono Fisso                | prefisso          | Telefono Fiss     | o numero T         | elefono cellulare  |            |        |             |
|                               |                   |                   |                    |                    |            |        |             |
| Numero docur                  | nento identita    | Tipo docume       | nto                |                    |            |        |             |
| Numero docur                  | nento identita    | Tipo docume       | nto<br>o documento |                    | •          |        |             |

#### Figura 20 - Attivazione ricerca anagrafica.

Come visto ai paragrafi precedenti, effettuare la ricerca su Anagrafe Unica del Danneggiato da censire impostano i parametri di ricerca (è possibile utilizzare il carattere jolly "\*" per effettuare ricerche di nominativi somiglianti) e procedere tramite il pulsante *CERCA ANAGRAFICHE* (V. Figura 21).

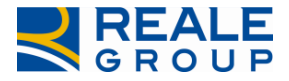

|     | Tel                                               | letono Fisso pretisso                                                                                                    | Telefono Fisso num                                                                                             | ero Teleto                                                                                          | no cellulare                                                                                               |                         |
|-----|---------------------------------------------------|----------------------------------------------------------------------------------------------------|----------------------------------------------------------------------------------------------------|----------------------------------------------------------------------------------------------------|----------------------------------------------------------------------------------------------------|-------------------------|
|     | Nu                                                | imero documento ider                                                                                                    | Itita I ipo documento                                                                                          | **                                                                                                  | <b></b>                                                                                                    |                         |
|     |                                                   |                                                                                                    | - selezionare upo documen                                                                                      | 10-                                                                                                 |                                                                                                    |                         |
|     | Em                                                | nail                                                                                                    |                                                                                                    |                                                                                                    |                                                                                                    |                         |
| INC | Na                                                | <b>zo</b><br>zione                                                                                                    | Prov(sigla)(*)                                                                                                 | Comu                                                                                                | ne(*)                                                                                                    |                         |
|     | п                                                 | - ITALIA 🔻                                                                                                    |                                                                                                    |                                                                                                    |                                                                                                    |                         |
|     | Ca                                                | p(*)                                                                                                    | Località                                                                                                    | Frazio                                                                                              | ne                                                                                                    |                         |
|     |                                                   |                                                                                                    |                                                                                                    |                                                                                                    |                                                                                                    |                         |
|     | Tip                                               | oo (Via,Corso)(*)                                                                                                    | Nome                                                                                                    |                                                                                                    | Num. Civ.                                                                                                  |                         |
|     |                                                   |                                                                                                    |                                                                                                    |                                                                                                    |                                                                                                    |                         |
| RIC | ERCA                                              | ANAGRAFICA                                                                                                    |                                                                                                    |                                                                                                    |                                                                                                    |                         |
|     |                                                   |                                                                                                    |                                                                                                    |                                                                                                    |                                                                                                    |                         |
|     | Co                                                | anomo No                                                                                                    | me Ragione                                                                                                    | Sociale Codic                                                                                       | e fiscale Partita iva                                                                                      |                         |
|     |                                                   | gnome                                                                                                    | ine Ragione                                                                                                    |                                                                                                    |                                                                                                    |                         |
|     | R                                                 |                                                                                                    |                                                                                                    |                                                                                                    |                                                                                                    | CERCA ANAGRAFICHE       |
| l   | R                                                 |                                                                                                    |                                                                                                    |                                                                                                    |                                                                                                    | CERCA ANAGRAFICHE       |
| l   | R                                                 | Cognome Nome/<br>Ragione sociale                                                                                                    | Codice fiscale/<br>Partita IVA                                                                                 | Data di Nascita                                                                                     | Indirizzo                                                                                                  | CERCA ANAGRAFICHE       |
|     | >                                                 | Cognome Nome/<br>Ragione sociale<br>ROSSINI ANNA                                                                                                    | Codice fiscale/<br>Partita IVA<br>RSSNNA80L67F712P                                                             | Data di Nascita<br>27/07/1980                                                                       | Indirizzo                                                                                                  | CERCA ANAGRAFICHE       |
|     | R.                                                | Cognome Nome/<br>Ragione sociale<br>ROSSINI ANNA<br>ROSSINI<br>ANTONIO                                                                                                    | Codice fiscale/<br>Partita IVA<br>RSSNNA80L67F712P<br>RSSNTN80A01L219G                                         | <b>Data di Nascita</b><br>27/07/1980<br>01/01/1980                                                  | V. ROMA 1, 10123 TORINO (TO                                                                                | PULISCI                 |
|     | R           >           >           >             | Cognome Nome/<br>Ragione sociale<br>ROSSINI ANNA<br>ROSSINI<br>ANTONIO<br>ROSSINI<br>JACOPO                                                                                                    | Codice fiscale/<br>Partita IVA<br>RSSNNA80L67F712P<br>RSSNTN80A01L219G<br>RSSJCP70A01A566P                     | Data dl Nascita           27/07/1980           01/01/1980           01/01/1970                      | V. ROMA 1, 10123 TORINO (TO<br>CORSO NAPOLI 85, 83043 BAG<br>IRPINO (AV) IT                                | ) IT                    |
|     | R           >           >           >             | Cognome Nome/<br>Ragione sociale<br>ROSSINI ANNA<br>ROSSINI<br>ANTONIO<br>ROSSINI<br>JACOPO<br>ROSSINI<br>MARCO                                                                                                    | Codice fiscale/<br>Partita IVA<br>RSSNNA80L67F712P<br>RSSNTN80A01L219G<br>RSSJCP70A01A566P<br>RSSMRC80A01L219O | Data dl Nascita           27/07/1980           01/01/1980           01/01/1970           01/01/1980 | V. ROMA 1, 10123 TORINO (TO<br>CORSO NAPOLI 85, 83043 BAG<br>IRPINO (AV) IT<br>V. ROMA 1, 10123 TORINO (TO | ) IT                    |
|     | R           >           >           >           > | Cognome Nome/<br>Ragione sociale       ROSSINI ANNA       ROSSINI ANNA       ROSSINI ANNA       ROSSINI ANTONIO       ROSSINI ANTONIO       ROSSINI ANTONIO       ROSSINI ANTONIO       ROSSINI ANTONIO       ROSSINI ANTONIO       ROSSINI SERAFINA | Codice fiscale/<br>Partita IVA<br>RSSNNA80L67F712P<br>RSSNTN80A01L219G<br>RSSJCP70A01A566P<br>RSSMRC80A01L219O | Data dl Nascita           27/07/1980           01/01/1980           01/01/1970           01/01/1980 | V. ROMA 1, 10123 TORINO (TO<br>CORSO NAPOLI 85, 83043 BAG<br>IRPINO (AV) IT<br>V. ROMA 1, 10123 TORINO (TO | PULISCI<br>) IT<br>) IT |

#### Figura 21 - Ricerca Danneggiato in Anagrafe Unica.

Se l'anagrafica che si intende aggiungere è presente nell'elenco visualizzato è sufficiente selezionarla affinché tutti i dati siano riportati nella sezione di origine (*DATI ANAGRAFICI* in tab Parti coinvolte) evitando la digitazione dei dati del soggetto (V. Figura 22).

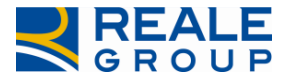

|                                |                              | NVOLTE SW PERITALE SULI  |                     |
|--------------------------------|------------------------------|--------------------------|---------------------|
| ERLUCUTURIA PERIZIA            | ALLEGATI PAGAM               | ENTI PARCELLA ALTRE INFO | J CUASSI SEGINALAZI |
|                                |                              |                          |                     |
| T ANAGRAFICI                   |                              |                          |                     |
| ognome/Rag.Soc(*)              | Nome(*                       | *)                       |                     |
| ROSSINI                        | JACOPO                       |                          |                     |
| Tipo Anagrafica                | Sesso(*)                     | Data nascita(*)          |                     |
| PERSONA FISICA                 | M                            | 01/01/1970               |                     |
| Nazione nascita(*)             | Provincia nasc               | ita(*)                   |                     |
| IT - ITALIA                    | AV - AVELLINO                | •                        |                     |
| Comune nascita(*)              |                              |                          |                     |
| BAGNOLI IRPINO - 83043         | <b>v</b>                     |                          |                     |
| Codice fiscale(*)              | C.Fisc. Forzato              |                          |                     |
| RSSJCP70A01A566P               |                              |                          |                     |
| RICAVA DATI CALCOLA CF         |                              |                          |                     |
|                                | AF.                          |                          |                     |
| Tipo Ente Pubblico (solo Perso | ne Giuridiche - Societa')    |                          |                     |
|                                | •                            |                          |                     |
| Telefono Fisso prefisso        | Telefono Fisso numero        | Telefono cellulare       |                     |
|                                |                              | 3355841864               |                     |
| Numero documento identita      | Tipo documento               |                          |                     |
|                                | - Selezionare tipo documento | *                        |                     |
| Email                          |                              |                          |                     |
|                                |                              |                          |                     |
|                                |                              |                          |                     |
| Nazione                        | Prov(sigla)(*)               | Comune(*)                |                     |
| IT - ITALIA                    | AV                           | BAGNOLI IRPINO           |                     |
| Cap(*)                         | Località                     | Frazione                 |                     |
| 0                              |                              |                          |                     |
| Tipo (Via Corso)(*)            | Nome                         | Num Cire                 |                     |
| CORSO                          | NAPOLI                       | 85 Rum. Civ.             |                     |
|                                |                              |                          |                     |
| NTATTO                         |                              |                          |                     |
| 1 0000 0 0 0 0 0               | l ocalita perizia            | 4                        |                     |

#### Figura 22 - Dati anagrafici Danneggiato da Anagrafe Unica.

A questo punto è sufficiente procedere come di consueto confermando i dati presenti in mappa, il nuovo Danneggiato verrà aggiunto all'elenco dei coinvolti nel Sinistro (V. Figura 23) e salvando le modifiche all'incarico.

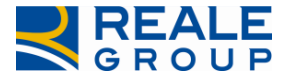

| INCARICO     | DATI POLI    | ZZA      | SINISTRO | PART   |             | SW PERITALE |   | SOLLECITI   | NC   | DTE | INTERLOCUTORIA      |
|--------------|--------------|----------|----------|--------|-------------|-------------|---|-------------|------|-----|---------------------|
| PERIZIA      | ALLEGATI     | PAGA     | MENTI    | PARCEL | LA ALTRE IN | IFO COASSI  | 5 | SEGNALAZIO  | NI   |     |                     |
| ~            | Assicurato   |          |          | ~ R    | uolo        |             | ~ | Cod. Utenza | Llq. |     | ~                   |
| >            | PIANO DECI   | MO       |          | D      | ANNEGGIATO  |             |   | -           |      |     | *                   |
| >            | COMMERCIA    | ALE S.VA | LENTINO  | SRL D  | ANNEGGIATO  |             |   | -           |      |     |                     |
| >            | JACOPO ROS   | SSINI    |          | D      | ANNEGGIATO  |             |   | -           |      |     |                     |
|              |              |          |          |        |             |             |   |             |      |     |                     |
|              |              |          |          |        |             |             |   |             |      |     |                     |
|              |              |          |          |        |             |             |   |             |      |     |                     |
|              |              |          |          |        |             |             |   |             |      |     |                     |
|              |              |          |          |        |             |             |   |             |      |     |                     |
|              |              |          |          |        |             |             |   |             |      |     |                     |
|              |              |          |          |        |             |             |   |             |      |     |                     |
|              |              |          |          |        |             |             |   |             |      |     | -                   |
|              | 1            |          |          |        |             |             |   |             |      |     | 1 - 3 di 3 elementi |
| AGGIUN       | 1            |          |          |        |             |             |   |             |      |     |                     |
|              |              |          |          |        |             |             |   |             |      |     |                     |
| SALVA E SPEC | DISCI I DATI |          |          |        | ESCI SENZA  | A SALVARE   |   |             |      |     | RITORNA ALLA LIST   |

#### Figura 23 – Nuovo Danneggiato sull'incarico.

Se la ricerca dell'anagrafica non è stata risolutiva, è necessario œnsire un nuovo soggetto anagrafico, analogamente a quanto esposto nei paragrafi preœdenti.

Per effettuare il censimento del soggetto che si intende aggiungere sull'incarico su Anagrafe Unica compilare direttamente il form con i dati del Danneggiato (V. Figura 24) e confermare le modifiche in pagina tramite il pulsante *CONFERMA* (V. Figura 25).

ATTENZIONE: a questo punto del processo la nuova anagrafica viene censita nel sistema di Anagrafe Unica di Reale Group, ma **non è ancora stata associata all'incarico** in lavorazione; come di consueto, <u>è</u> <u>necessario finalizzare le modifiche tramite il pulsante SALVA E SPEDISCI I DATI</u> presente sotto l'elenco dei Danneggiati del tab Parti coinvolte.

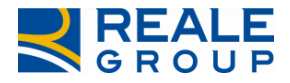

| TITOR                          |                 | JOHN             |                    |           |
|--------------------------------|-----------------|------------------|--------------------|-----------|
| Sesso(*)                       | Data nascita    | (*)              | Nazione nascita(*) |           |
| M T                            | 20/07/1974      | <b>#</b>         | IT - ITALIA        |           |
| Provincia nascita(*)           | C               | omune nascita(*) |                    |           |
| GE - GENOVA                    | •               | RECCO - 16036    | *                  | )         |
| Cod.Fisc/Part.Iva(*)           |                 |                  |                    |           |
| TTRJHN74L20H212W               |                 |                  |                    |           |
| RICAVA DATI CALCOLA CF         |                 |                  |                    |           |
|                                |                 |                  |                    |           |
| Tipo Ente Pubblico (solo Perso | ne Giuridiche - | Societa')        |                    |           |
|                                | •               |                  |                    |           |
| Telefono Fisso prefisso        | Telefono Fiss   | so numero        | Telefono cellulare |           |
|                                |                 |                  |                    |           |
| Numero documento identita      | Tipo docume     | ento             |                    |           |
|                                | Selezionare tip | o documento      |                    | •         |
| Email                          |                 |                  |                    |           |
|                                |                 |                  |                    |           |
| DIRIZZO                        |                 |                  |                    |           |
| Nazione                        | Prov(sigla)(*)  | )                | Comune(*)          |           |
| IT - ITALIA                    | то              |                  | TORINO             |           |
| Cap(*)                         | Località        |                  | Frazione           |           |
| 10132                          |                 |                  |                    |           |
| Tipo (Via,Corso)(*)            | Nome            |                  |                    | Num. Civ. |
| VIA                            | BARLETTA        |                  |                    | 8         |

Figura 24 - Censimento nuovo Danneggiato in Parti coinvolte.

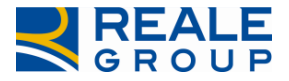

| Provincia nascita(*)            | Comune nascita(*               | 1                  |        |
|---------------------------------|--------------------------------|--------------------|--------|
| GE - GENOVA                     | RECCO - 16036                  | ▼                  |        |
|                                 |                                |                    |        |
| Cod.Fisc/Part.lva(*)            |                                |                    |        |
| TTRJHN74L20H212W                |                                |                    |        |
| RICAVA DATI CALCOLA CF          |                                |                    |        |
|                                 |                                |                    |        |
| Tipo Ente Pubblico (solo Persor | ne Giuridiche - Societa')      |                    |        |
|                                 | •                              |                    |        |
| Telefono Fisso prefisso         | Telefono Fisso numero          | Telefono cellulare |        |
|                                 |                                |                    |        |
| Numero documento identita       | Tipo documento                 |                    |        |
| Numero documento identita       | - Selezionare tino documento - | <b>T</b>           |        |
|                                 | - Scheroniare apo documento -  |                    |        |
| Email                           |                                |                    |        |
|                                 |                                |                    |        |
| INDIRIZZO                       |                                |                    |        |
| Nazione                         | Prov(sigla)(*)                 | Comune(*)          |        |
| IT - ITALIA                     | то                             | TORINO             |        |
| Cap(*)                          | Località                       | Frazione           |        |
| 10132                           |                                |                    |        |
|                                 |                                |                    |        |
| Tipo (Via,Corso)(*)             | Nome                           | Num. Civ.          |        |
| VIA                             | BARLETTA                       | 8                  |        |
| CONTATTO                        |                                |                    |        |
| Compagnia                       | Località perizia               |                    |        |
| REALE MUTUA ASSICURAZIONI       |                                |                    |        |
| Carrozzeria                     |                                |                    |        |
|                                 |                                |                    |        |
|                                 |                                |                    |        |
| DA (bhumm)                      | 201                            |                    |        |
|                                 |                                |                    |        |
|                                 |                                |                    |        |
| Nota                            |                                |                    |        |
|                                 |                                |                    |        |
|                                 |                                |                    |        |
|                                 |                                | ANNULLA            | NFERMA |

#### Figura 25 - Conferma censimento nuovo Danneggiato.

Dopo l'inserimento del nuovo Danneggiato è possibile effettuarne il pagamento con le consuete modalità selezionando il nominativo dall'elenco presente nel tab Pagamenti (V. Figura 26).

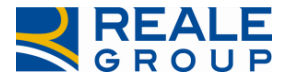

| INCARICO | DATI POLIZZA SINIS                  | TRO PARTI CO | INVOLTE SV | V PERITALE | SOLLECITI NOT | INTERLOCUTORIA      |
|----------|-------------------------------------|--------------|------------|------------|---------------|---------------------|
| PERIZIA  | ALLEGATI PAGAMENT                   | PARCELLA     | ALTRE INFO | COASSI     | SEGNALAZIONI  |                     |
|          | ~ Danneggl ~ D                      | ata ~ I      | mporto/ ~  | Stato      | ~ Cod. Uten ~ | S.Seg.              |
| >        | DECIMO<br>PIANO                     | -            |            | -          | -             |                     |
| >        | COMMERCIALE<br>S.VALENTINO -<br>SRL | -            |            | -          | -             |                     |
| >        | ROSSINI _<br>JACOPO                 | -            |            | -          | -             |                     |
| >        | TITOR JOHN -                        | -            |            | -          | -             |                     |
|          |                                     |              |            |            |               | _                   |
|          |                                     |              |            |            |               |                     |
|          |                                     |              |            |            |               | ~                   |
|          |                                     |              |            |            |               | 1 - 4 di 4 elementi |

Figura 26 - Pagamento nuovo Danneggiato.